| Version No:<br>Issue Date:<br>Portfolio: | 2<br>12/03/2021<br>Discrete Water<br>Quality | Horizons Regional Council      | Section No:<br>Appendix:<br>Page: | 14.4<br>01<br>1 of 12 |
|------------------------------------------|----------------------------------------------|--------------------------------|-----------------------------------|-----------------------|
|                                          |                                              | Hydrology Operations<br>Manual | horizons                          |                       |

### SmarTroll / AquaTroll Calibration using the VuSitu Mobile App

#### OVERVIEW

Horizons Regional Council's Sampling Teams use both the In-Situ SmarTroll MP (Smartroll) and In-situ AquaTroll 400 (AquaTroll) handheld meters for determining and recording the following field parameters at all SoE, point discharge and groundwater sites where possible (the exception being sewage treatment ponds and effluent discharges). Horizons also use these meters for lake profiling and to provide check data for continuous water quality sites.

The AquaTroll replaces the now discontinued Smartroll. Both instruments share the same probes, and both utilise the same VuSitu App to display the instruments readings. The instruments do differ in cables, the Aquatroll uses a twist lock mechanism and the SmarTroll uses a screw lock, as such, the correct Wireless Troll Com (battery/baro unit) must be used. All new battery/baro units for either instrument uses the VuSitu App – these can be identified as those that are rechargeable. The older AA battery powered battery/baro units only work with SmarTroll's and the older ISitu Mobile App.

Horizons Regional Council generally records the following parameters with the AquaTroll/ Smartroll:

| Parameter               | Sensor Type               | Range                          | Accuracy                                                           | Resolution       | NEMS |
|-------------------------|---------------------------|--------------------------------|--------------------------------------------------------------------|------------------|------|
| Water Temperature       | PT100                     | -5 to 50°C                     | ± 0.1°C                                                            | 0.01°C           | Yes  |
| Air Temperature         | Thermistor                | -20 to 70°C                    | ± 2.0°C max                                                        | 0.1°C            | No   |
| Barometric Pressure     | Battery Pack              | 300 to 1100<br>mbar            | ± 3.0 mbar max                                                     | 0.01 mbar        | Yes  |
| Depth                   | Non vented<br>absolute PT | 0 – 76 m                       | 0.1% FS @15°C<br>± 0.3% FS Max from 0°C<br>to 50°C                 | 0.01 m           | No   |
| Dissolved Oxygen (%)    | Optical (RDO)             | 0-80%<br>80-200 %<br>200-500 % | ± 1%<br>± 2%<br>± 10% of reading                                   | 0.1%             | Yes  |
| Dissolved Oxygen (mg/l) | Optical (RDO)             | 0-60 mg/L                      | ±0.1mg/L from 0 to 20<br>mg/L<br>± 2% of reading from<br>20-60mg/L | 0.01mg/L         | Yes  |
| Conductivity            | 4-Electrode Cell          | 5 to 100000<br>µs/cm           | ± 0.5% + 1µs/cm                                                    | 0.1µs/cm         | Yes  |
| рН                      | Glass electrode           | 0 to 14 units                  | ± 0.1 units from 0-12 pH<br>units                                  | 0.01 pH<br>units | Yes  |
| ORP                     | Platinum button           | -1400 to +1400<br>mV           | ± 5.0mV                                                            | 0.1mV            | Yes  |

#### TRAINING REQUIREMENTS:

Prior to field use, all staff are required to be trained by the Discrete WQ Portfolio Holder. Once trained to the Discrete WQ Portfolio Holder's satisfaction the Training Log [Section 15.6 Appendix 8] will be updated in the Ops Manual.

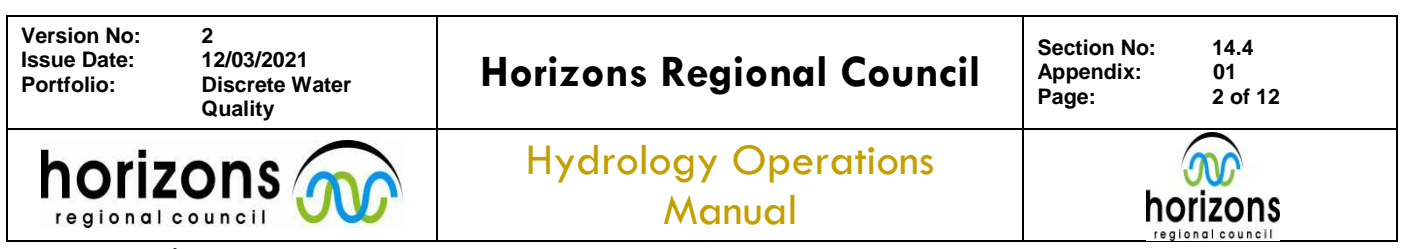

# SmarTroll / AquaTroll Calibration using the VuSitu Mobile App

Calibration of the Aquatroll/SmarTroll's (Troll) must be carried out prior to each sampling run. All parameters to be collected in the field need to be calibrated on the same day prior to any data acquisition. Conductivity, pH and ORP sensors <u>must</u> be checked and recorded at the end of the day using the appropriate standardised solution).

Record the calibration and complete the end of day checks on the calibration form in the Trolls labelled book (*form: 14.2 Appendix 1*). Record the marked number of the instrument as either **SmarTroll\_XX** or **AquaTroll\_XX**.

The Trolls should be found ready for use in an unassembled state:

- The Sondes should be in the WQ lab in their calibration cups with a saturated sponge wafer
- The cables should be bound with dust caps on the ends in the WQ Lab
- The Battery/Baro units should be charging with the iPads within the office(s)

#### MAKE SURE THE SONDE # AND BATTERY/BARO UNIT # MATCH

Note1: Having the instruments unassembled reduces stress on the connectors of the cable/instrument.

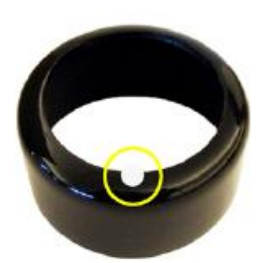

Note 2: The Sondes stored in this way means that they are stable and ready for RDO calibration without the need to allow for additional stabilisation time before calibration. The calibration cap with the vent hole should be on top of the calibration cup.

Note 3: at the end of the day, the instrument should be disassembled and left as found

# Assemble the Troll, turn on the Battery/Baro unit, start the VuSitu App on the idevice (iPhone, iPad), and start working your way down the calibration form

#### **1. BAROMETRIC PRESSURE CHECKS**

Record the barometric pressure at the time of calibration of the Troll unit. This is checked against is the Manawatū at Victoria Avenue (VIC) barometer, which is, also recorded (simply read from the display screen). Note we use true (raw) barometric pressure. Calibrations are intended to occur at the WQ Lab where this check can be made. Otherwise mark the Manawatū at Victoria Avenue field as OFFSITE. Do not record these values at the end of the day in lieu at the time of calibration.

Troll unit barometer vs. VIC barometer value: If the difference is >+/-5mbars between the two notify the Discrete Water Quality Portfolio holder/proxy. Consider using a different Troll.

# 2. RUGGED DISSOLVED OXYGEN (RDO) CALIBRATION

The calibration process starts with a 1-Point RDO calibration. The Troll should have been left stored in the cup with a moist sponge. This means that it is already stored in 100% saturated air and is ready to go. If the Troll is not gently dry the RDO probe and sensing material with a paper towel, ensuring the surface is free of water. Place in the calibration cup and wait 10 minutes for the temperature to stabilise before calibrating.

| Version No:<br>Issue Date:<br>Portfolio:                                                                                                    | 2<br>12/03/2021<br>Discrete Water<br>Quality                                                                                        | Horizons Regional Counci                                                                                                    | Section No: 14.4<br>Appendix: 01<br>Page: 3 of 12                                                                                                  |
|----------------------------------------------------------------------------------------------------|----------------------------------------------------------------------------------------------------|----------------------------------------------------------------------------------------------------|----------------------------------------------------------------------------------------------------|
| horiz                                                                                                    |                                                                                                    | Hydrology Operations<br>Manual                                                                                                    |                                                                                                    |
| Ex Live Readings  Calibrations  Disconnect  2.1 From  2.3 For  2.3 For  2.3 | AquaTroll Calib                                                                                                    | Image: Calibrations         Calibration Report                                                                                                    | I Mon 13 Jú ce 1 🖤 🖉  5 000 mm<br>ROD % Saturation Calibration Calibration<br>100% Saturation<br>100% Saturation<br>100% Saturation<br>Cancel Next |
| - Afdor 1- ⊕ ⊕ 1 ++<br>2                                                                                                    | ns JJ<br>O % Saturation Calibration<br>Aus Hotel Calibration<br>& Saturation Setup<br>& Saturation Setup<br>ace a wet ponga in cup. | MA M 411 25798 Mon 13 Ad                                                                                                    | nr Won 19 Jul all P 2 4 10<br>B RDO % Saturation Calibration<br>Agus TROLL 400 - SH 661256<br>RDO 100% Saturation Calibration                      |
| 3                                                                                                    | Preparing for calibration                                                                                                    | Concentration ••• mg/L ••                                                                                                    | Concentration 9.41 mg/L                                                                                                    |
|                                                                                                    |                                                                                                    | % Saturation *** %Sat ***                                                                                                    | % Saturation 100.45 %Sat                                                                                                    |
| Instantion                                                                                                    |                                                                                                    | Stabilizing ***                                                                                                    | Stabilized                                                                                                    |
| Next                                                                                                    | Cancel                                                                                                    | Cancel Accept                                                                                                    | Cancel Accept                                                                                                    |
| 2.4 Mak<br>botto<br>2.5 Allov                                                                                                    | e sure the vented cap<br>om of the cup – a scre<br>w the Troll to stabilise                                                         | is installed on the calibration cup and a water s<br>en image will prompt you – select <b>next</b><br>– the screen will turn green, select <b>Accept</b> | saturated sponge is placed in the                                                                                                    |

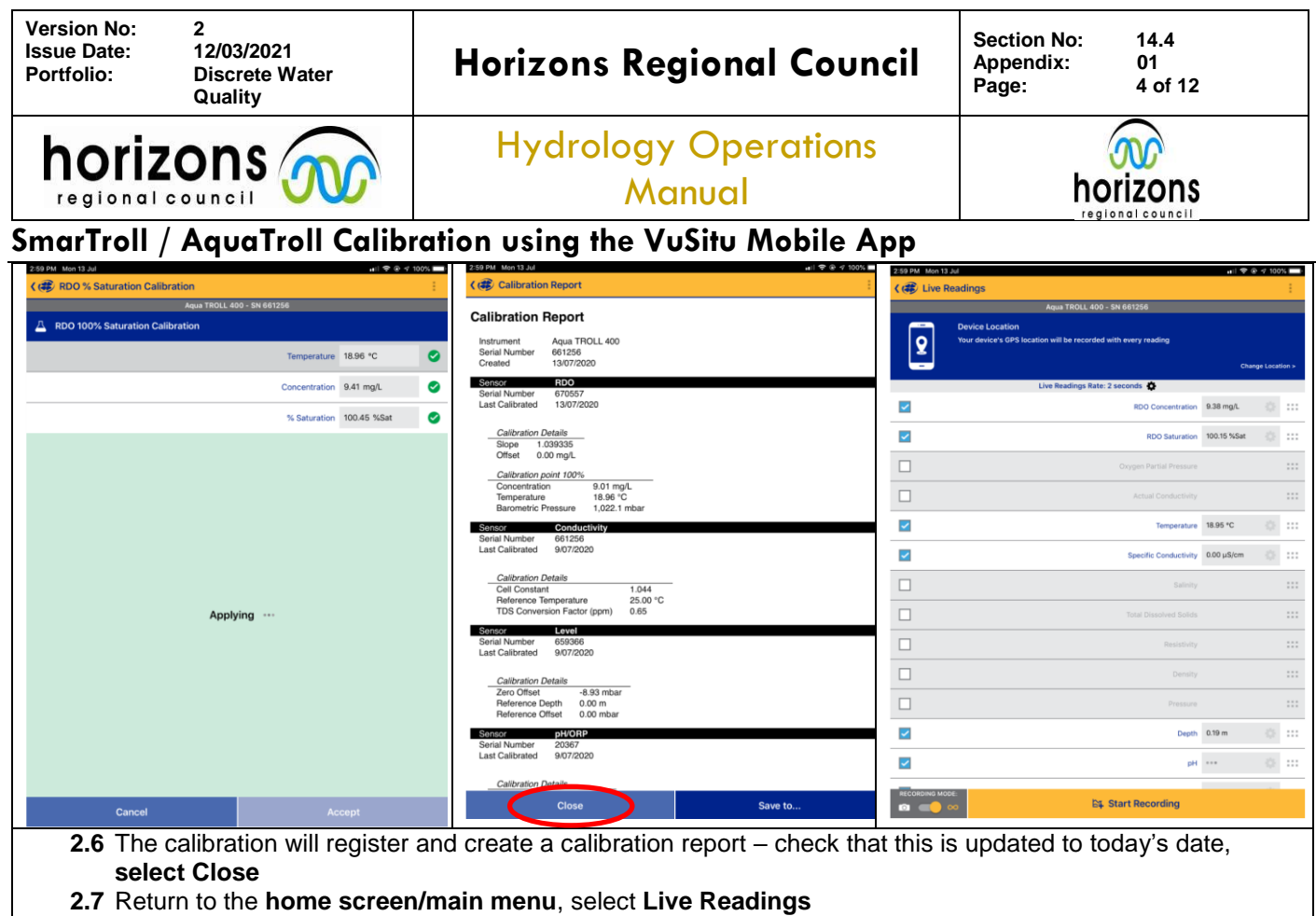

- 2.8 Record the RDO Saturation both % and mg/L and temperature
- 2.9 Complete the pass calibration part of the form.

#### 3. pH CALIBRATION

A 3-Point calibration is always to be undertaken. Start with the pH 7 buffer as this sets the offset and is a good indicator of the health of the sensor, followed by the pH4 and 10 buffers.

**NOTE:** The pH/ORP probes have a limited lifespan and do require regular maintenance by the Discrete Water Quality Portfolio holder. If you observe above normal stabilisation times and/or high mV readings when in the pH7 buffer [high = greater than +-35mV] please comment on the bottom of the form and notify the Discrete Water Quality Portfolio holder. Consider using a different Troll.

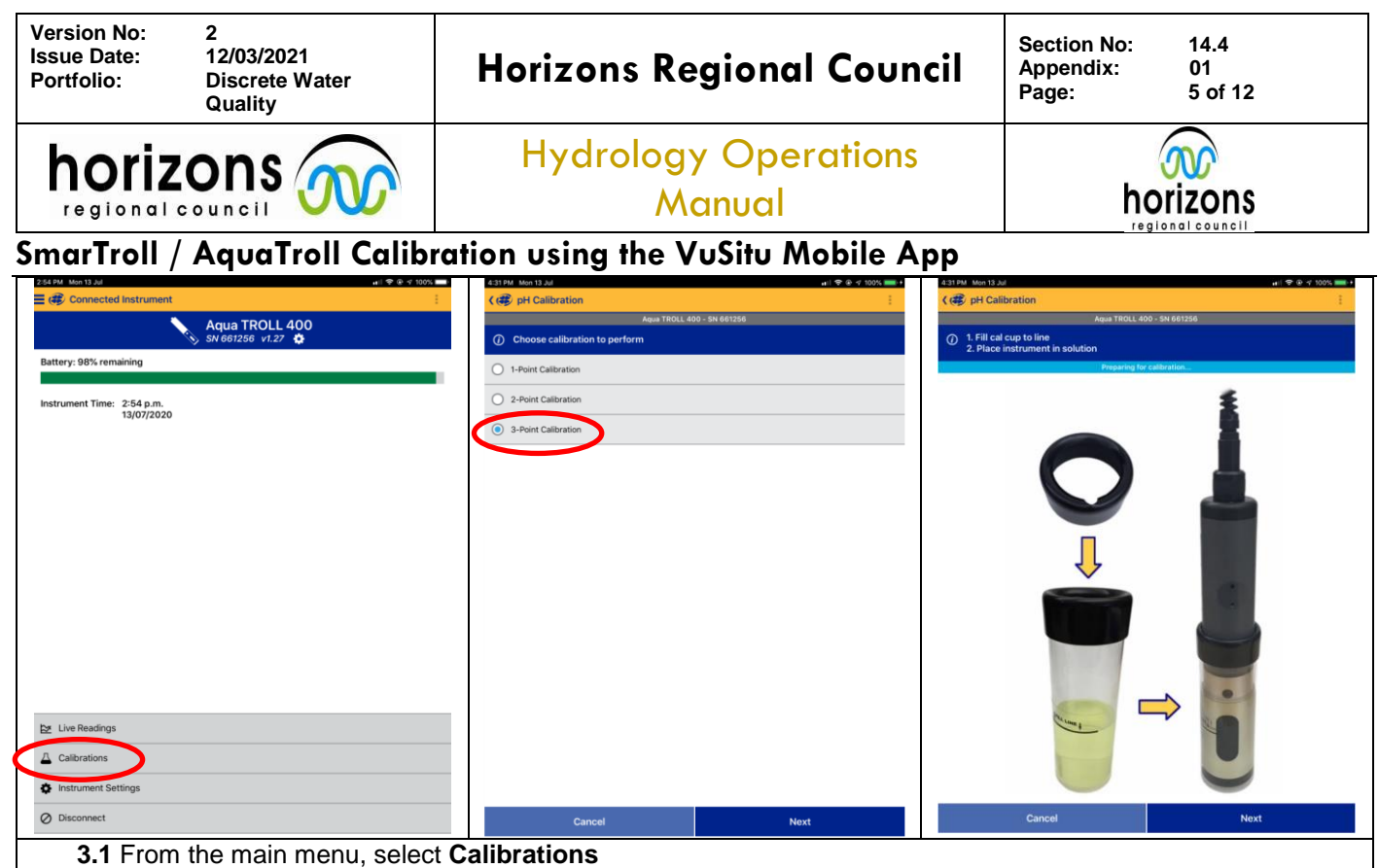

- 3.2 From the calibrations menu select pH, then Select 3-Point calibration
- **3.3** You will be prompted to put the Troll into pH7 Buffer

| 0-20 AM Tue 14 M                        | 0-22 AM 75 a 14 5 d                                                                                                    | 1                                       |
|-----------------------------------------|----------------------------------------------------------------------------------------------------|-----------------------------------------|
| C PH Calibration                        | Calibration Report                                                                                                    |                                         |
| Aqua TROLL 400 - SN 660871              | 100 001110001 (pptit) 0.00                                                                                                    |                                         |
| A Calibration Point 1 of 3              | Sonisor Ecvel Serial Number 659538 Last Collected 0072000                                                                                                    |                                         |
| pH Buffer 7 pH 🔅                        | Lasi Galibrated 2017/2020                                                                                                    |                                         |
| Temperature 14.48 °C                    | Calibration Details<br>Zero Offset -0.76 kPa                                                                                                    |                                         |
| rempeature made of                      | Reference Depth 38.12 m<br>Reference Offset 0.09 kPa                                                                                                    |                                         |
| рН 7.04 рН 📀                            | Sensor pH/ORP                                                                                                    |                                         |
| pH mV -13.7 mV 🥥                        | Last Calibrated 14/07/2020                                                                                                    |                                         |
|                                         | Calibration Details<br>Total Calibration Point 3<br>Addition Point 7<br>pf of Buffer 4.00 pH<br>pf nV 105.2 mV<br>Temperature 16.00 °C<br>Calibration Point 2<br>pf of Buffer 7.06 pH |                                         |
|                                         | pH mV -13.9 mV<br>Temperature 14.48 °C                                                                                                    |                                         |
| Stabilized 🥥                            | Calibration Point 3<br>pH of Buffer 10.06 pH<br>pH nV -166.1 mV<br>Temperature 15.57 °C                                                                                               |                                         |
|                                         | Stope and Ottset 1           Stope - 49.06 mVlpH           Offset - 11.0 mV                                                                                                    |                                         |
|                                         | Slope and Offset 2<br>Slope - 50.39 mV/pH<br>Offset -10.9 mV                                                                                                    |                                         |
|                                         | 04P<br>01P Solution Zolfleif's<br>01Hset -2.2 mV<br>Temperature 17.65 "C                                                                                                    |                                         |
| Cancel Accept                           | Close Save to                                                                                                    |                                         |
| <b>2.4</b> Allow the Troll to stabilize | the person will turn groon, then report                                                                                                    | the (i) all Duffer value (tep above     |
| 3.4 Allow the Troit to stabilise        | - the screen will turn green, then record                                                                                                    | tine. (I) pri buner value (top above    |
| temperature). (ii) Temperatur           | e (iii) pH mV value (the bottom value)                                                                                                    |                                         |
| 3.5 Select Accept                       |                                                                                                    |                                         |
| <b>3.6</b> You will be prompted to pu   | it the Troll into <b>pH4 Buffer</b> – rinse with t                                                                                                    | water first                             |
| <b>37</b> Place into the nH4 Buffer of  | and repeat stops 3.4 to 3.5                                                                                                    |                                         |
|                                         |                                                                                                    |                                         |
| 3.8 You will be prompted to pu          | it the I roll into philo Butter- rinse with                                                                                                    | water first                             |
| 3.9 Place into the pH10 Buffer          | and repeat steps 3.4 to 3.5.                                                                                                    |                                         |
| 3.10 The calibration will registed      | er and create a calibration report – cheo                                                                                                    | ck that this has updated, select Close  |
| 3.11 The Troll is now calibrate         | d for pH Return to the home screen to                                                                                                    | do the Specific Conductivity            |
| Collibration                            |                                                                                                    |                                         |
|                                         | ***                                                                                                    |                                         |
| *************************************** | ***************************************                                                                                                    | *************************************** |
| 4. SPECIFIC CONDUCTIVITY (SPC) C        | ALIBRATION                                                                                                    |                                         |

| Version No:<br>Issue Date:<br>Portfolio: | 2<br>12/03/2021<br>Discrete Water<br>Quality | Horizons Regional Council      | Section No:<br>Appendix:<br>Page: | 14.4<br>01<br>6 of 12 |  |
|------------------------------------------|----------------------------------------------|--------------------------------|-----------------------------------|-----------------------|--|
|                                          |                                              | Hydrology Operations<br>Manual |                                   |                       |  |

#### SmarTroll / AquaTroll Calibration using the VuSitu Mobile App

Prior to use the Troll needs to have a 1-Point calibration for SPC, with a before after check undertaken. The strength of SPC standard solutions used for both checks and calibrations will vary depending on the environment the Troll is being used in. Therefore, this SOP references the appropriate solutions used to calibrate surface, lakes and groundwater environments in **GREEN** and references the appropriate solutions used to calibrate for coastal (saline/brackish) environments in **BLUE**.

DO NOT confuse SPC with Actual Conductivity – the device should not have this option selected on the live readings screen.

**NOTE 1:** The Conductivity calibration and check solutions are prone to contamination (i.e. they are solutions <u>not</u> buffers) so regular solution replacement is required. Use the solutions only ONCE before using a rinse solution and then discarding.

NOTE2: The majority of noted fails regarding Specific Conductivity are due to solution contamination. If either of the pre or post calibration Specific Conductivity checks fail, thoroughly rinse the troll and replace the solution(s). If it still fails (i.e. the value displayed is outside of the set range detailed in the calibration form): (i) Discrete WQ portfolio holder is to be informed (ii) the Troll is to be removed from use (iii) an alternative Troll is to be used.

**NOTE 3:** The solution bottles refer to SPC in the units of Molar (M). The units displayed by the Troll and recorded are to  $\mu$ S/cm. The value of the SPC standards vary from batch to batch therefore the bottles of solution should have the SPC marked in  $\mu$ S/cm - 0.001M equates to ~149  $\mu$ S/cm. 0.01M equates to ~1415  $\mu$ S/cm.

| 2:54 PM Mon 13 Jul                       | 🖬 🕈 🛞 🕫 100% 🛄 1       | e 14 Jul                                              | 🖬 4G 🛞 🕫 99% 🔜    | 2:56 PM Mon 13 Jul 🔹 🕀 🕈 100%        |
|------------------------------------------|------------------------|-------------------------------------------------------|-------------------|--------------------------------------|
| Connected Instrument                     | : 🤇 🐗 Lin              | re Readings                                           | 1. E.             | ( 🛞 Calibrations 🕴                   |
| 🔪 Aqua TROLL 40                          | 00                     | Aqua TROLL 400 - SN 660871                            |                   | Aqua TROLL 400 - SN 661256           |
| 🚫 SN 661256 v1.27 🏚                      | ,<br>                  | Device Location                                       | ups: 🖬            | ⊼ Level                              |
| Battery: 98% remaining                   | ¥                      |                                                       |                   | •                                    |
|                                          |                        |                                                       | Change Location > | A RDO Saturation                     |
| Instrument Time: 2:54 p.m.<br>13/07/2020 |                        | Live Readings Rate: 2 seconds 😨 RDO Concentration 10J | 64 mg/L 🔅 :::     | A RDO Concentration                  |
|                                          |                        | RDO Saturation 100                                    | 13 %Sat 💮 💠       |                                      |
|                                          | _                      |                                                       |                   |                                      |
|                                          |                        |                                                       |                   | <u>∧</u> pH                          |
|                                          |                        | Actual Conductivity                                   |                   |                                      |
|                                          |                        | Temperature 15.                                       | 79 °C 🔅 :::       | <u>∆</u> ORP                         |
|                                          |                        | Specific Conductivity 150                             | 1.98 μS/cm 💮 💠    | Quick-Cal (multi-sensor)             |
|                                          |                        | Salinity                                              |                   | Calibration Report                   |
|                                          |                        | Total Dissolved Solids                                |                   |                                      |
|                                          |                        | Resistivity                                           |                   |                                      |
|                                          |                        | Density                                               |                   |                                      |
| 🔯 Live Readings                          |                        | Pressure                                              |                   |                                      |
| △ Calibrations                           | <b>Z</b>               | Depth 0.2                                             | 0 m 💮 ::::        |                                      |
| Instrument Settings                      |                        | PH 8.9                                                | 1рн 🔅 :::         |                                      |
| Ø Disconnect                             | RECORDIN               | D MODE                                                |                   |                                      |
|                                          | 6                      |                                                       |                   |                                      |
| 4.1 From the home                        | screen, select live    | readinas.                                             |                   |                                      |
| <b>12</b> Thoroughly ring                | e the Troll place it i | into ERESH ~ 1/9 uS/cm                                | or 1288           | mS/cm and allow to stabilise         |
|                                          |                        |                                                       | 01 12001          |                                      |
| 4.3 Record the SPC                       | and Temperature        | values onto the calibratio                            | n form –          | this is the pre-calibration handheld |
|                                          |                        |                                                       | 100110            |                                      |

*meter reading.* Check that the value is within 126-170  $\mu$ S/cm or 1224-1352mS/cm of the solution – if not rinse the troll and replace solution.

**4.4** In order to calibrate the Troll for SPC return to the home screen, select **Calibrations** and then select **Conductivity** 

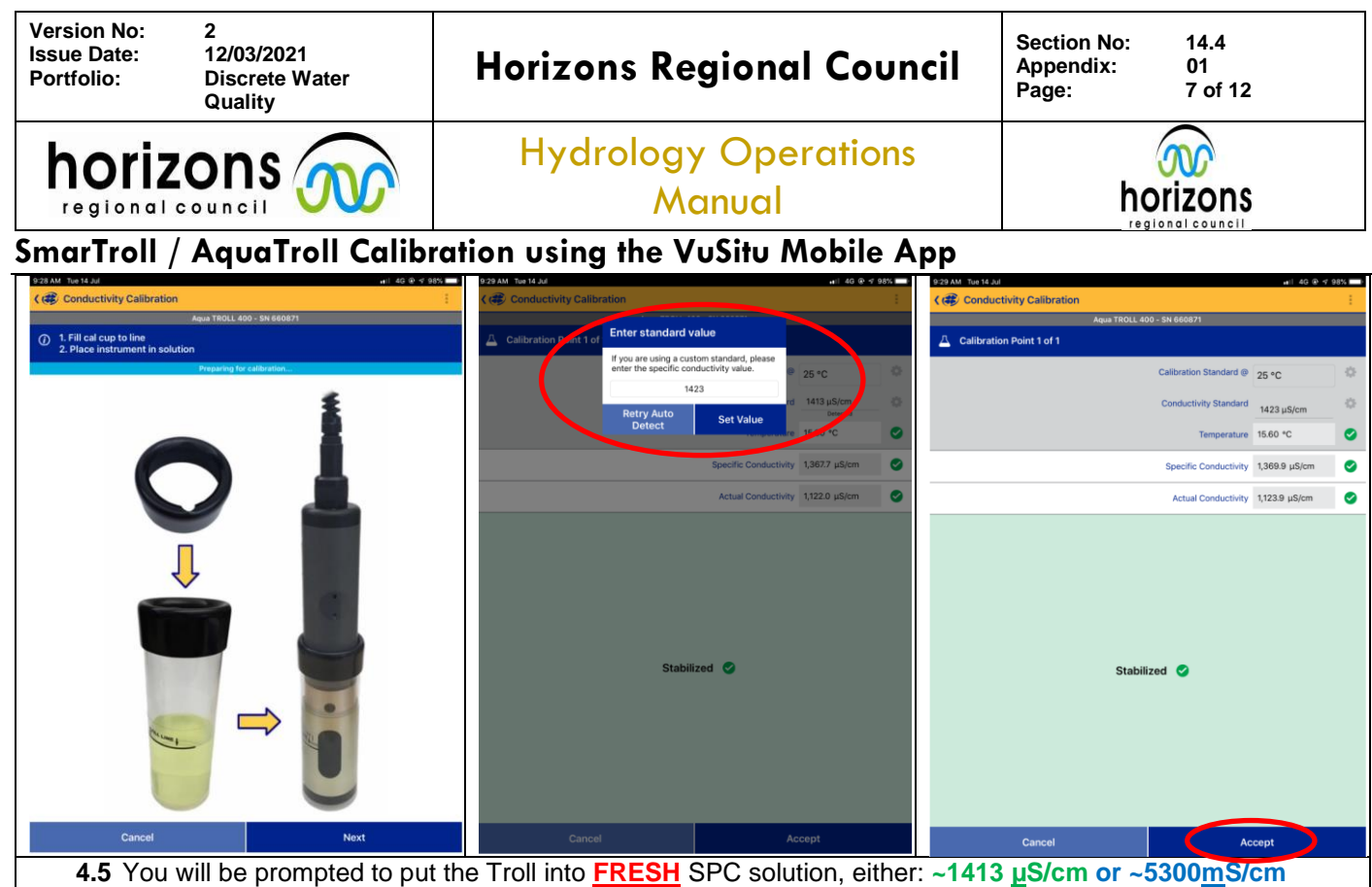

- 4.6 The conductivity standard value needs to be manually adjusted to match the current batch of solution. To do this select the gear icon next to this field and then enter the value. Select Set value to the value on the solution bottle.
- 4.7 Allow the Troll to stabilise the screen will turn green, Record the SPC and Temperature values onto the calibration form this is the calibration value
   4.2 Calent Accent
- 4.8 Select Accept

| 9:29 AM Tue 14 Jul                                                                                                    | 2:54 PM Mon 13 Jul 4비 후 @ 쉿 100% 🖿                                                                                                    | 9:31 AM Tue 14                       | at luc                                                                                                | 4G @ 🕫 98        | 06 🗖  |
|----------------------------------------------------------------------------------------------------|----------------------------------------------------------------------------------------------------|--------------------------------------|----------------------------------------------------------------------------------------------------|------------------|-------|
| Calibration Report                                                                                                    | E Connected Instrument                                                                                                    | K 🕮 Live                             | Readings                                                                                              |                  | 1     |
| Created 14/07/2020                                                                                                    | 🔪 Aqua TROLL 400                                                                                                    |                                      | Aqua TROLL 400 - SN 660871                                                                            |                  |       |
| Seninor RDO<br>Serial Number 669986<br>Last Calibrated 18/06/2020                                                                    | SN 661256 v1.27 🚱<br>Battery: 98% remaining                                                                                                    | 2                                    | Device Location<br>Your device's GPS location will be recorded with every reading                     | U                |       |
| Calibration Details                                                                                                    |                                                                                                    |                                      |                                                                                                    | Change Local     | ion > |
| Slope 1.034654<br>Offset 0.00 mg/L                                                                                                   | Instrument Time: 2:54 p.m.<br>13/07/2020                                                                                                    |                                      | Live Readings Rate: 2 seconds 😨                                                                       |                  |       |
| Calibration point 100%                                                                                                    |                                                                                                    |                                      | RDO Concentration 10.10 mg                                                                            | r 🔅              |       |
| Concentration 9.64 mg/L<br>Temperature 15.67 °C<br>Barometric Pressure 1,020.9 mbar                                                  |                                                                                                    |                                      | RDO Saturation 98.59 %                                                                                | at 🔅             |       |
| Sensor Conductivity                                                                                                    |                                                                                                    |                                      | Oxygen Partial Pressure                                                                               |                  |       |
| Serial Number 660871<br>Last Calibrated 14/07/2020                                                                                   |                                                                                                    |                                      | Actual Conductivity                                                                                   |                  |       |
| Calibration Details Cell Constant 1.108                                                                                              |                                                                                                    | <b>&gt;</b>                          | Temperature 14.73 *C                                                                                  |                  | :::   |
| Reference Temperature 25.00 °C<br>TDS Conversion Factor (ppm) 0.65                                                                   |                                                                                                    | <b>V</b>                             | Specific Conductivity 157.94 µ                                                                        | k/cm 🔅           |       |
| Sonitor Lovol<br>Serial Number 659538<br>Last Calibrated 2/07/2020                                                                   |                                                                                                    |                                      | Salinity                                                                                              |                  |       |
| Calibration Details                                                                                                    |                                                                                                    |                                      | Total Dissolved Solids                                                                                |                  |       |
| Zero Offset -0.76 kPa<br>Reference Depth 38.12 m<br>Reference Offset 0.09 kPa                                                        |                                                                                                    |                                      | Resistivity                                                                                           |                  |       |
| Sensor pH/ORP<br>Cadel Aurohan 20057                                                                                                 |                                                                                                    |                                      | Density                                                                                               |                  |       |
| Last Calibrated 14/07/2020                                                                                                    | 보 Live Readings                                                                                                    |                                      | Pressure                                                                                              |                  |       |
| Calibration Details Total Calibration Points 3                                                                                       | △ Calibrations                                                                                                    | <b>&gt;</b>                          | Depth 0.19 m                                                                                          |                  |       |
| Calibration Point 1<br>pH of Buffer 4.00 pH                                                                                          | Instrument Settings                                                                                                    | <b>&gt;</b>                          | рН 8.04 рН                                                                                            |                  |       |
| pH mV 1362 mV<br>Temperature 16.00 °C                                                                                                | Ø Disconnect                                                                                                    |                                      | coo Eq. Start Recording                                                                               |                  |       |
| Close Save to                                                                                                    |                                                                                                    |                                      |                                                                                                    |                  |       |
| <b>4.9</b> The calibration will register<br>and create a calibration<br>report – check that this has<br>updated, <b>select Close</b> | <ul> <li>4.10 From the home screen, select liv<br/>Troll and place it into FRESH ~149 µS<br/>stabilise</li> <li>4.11 Record the SPC and Temperatu<br/>this is the post-calibration handheld</li> </ul> | ve rea<br>S/cm o<br>Ire val<br>d met | dings. Thoroughly rinse the for 1288mS/cm and allow the solution for the calibration for the reading. | ne<br>:o<br>rm - | _     |

| Version No:<br>Issue Date:<br>Portfolio: | 2<br>12/03/2021<br>Discrete Water<br>Quality                                                                                                    | Horizons Regional Council          | Section No:<br>Appendix:<br>Page: | 14.4<br>01<br>8 of 12 |  |
|------------------------------------------|----------------------------------------------------------------------------------------------------|------------------------------------|-----------------------------------|-----------------------|--|
|                                          |                                                                                                    | Hydrology Operations<br>Manual     | horizons                          |                       |  |
| SmarTroll                                | / AquaTroll Calib                                                                                                    | ration using the VuSitu Mobile App |                                   |                       |  |
|                                          | <b>4.12</b> Check that the value is within <b>126-170</b> <u>µS/cm</u> or <b>1224-1352</b> <u>m</u> S/cr the solution – if not rinse the troll and replace solution. Complete the particular solution is the solution of the solution of the solution of the solution of the solution of the solution. |                                    |                                   |                       |  |

calibration part of the form.

\*\*\*\*\*\*

#### 5. OXIDATION-REDUCTION POTENTIAL (ORP) CALIBRATION

Currently HRC only collect ORP for Groundwater sampling. The ORP probe is part of the pH probe, calibration of ORP is very similar to that of a 1-Point pH calibration.

| 2:56 PM Mon 13 Jul 🔹 🕈 100% 🔤             | 9:31 AM Tue 14 Jul 🖬 14 G 🕑 🕫 98% 🔜                         | 9:31 AM Tue 14 Jul       | 🖬   40 🛞 🕫 98% 🛄 -                                                                                              |
|-------------------------------------------|-------------------------------------------------------------|--------------------------|----------------------------------------------------------------------------------------------------|
| Calibrations                              | Core Calibration                                            | C Calibration            | 1. Sec. 1. Sec. 1. Sec. 1. Sec. 1. Sec. 1. Sec. 1. Sec. 1. Sec. 1. Sec. 1. Sec. 1. Sec. 1. Sec. 1. Sec. 1. Sec. |
| Aqua TROLL 400 - SN 661256                | Aqua TROLL 400 - SN 660871                                  | Aqua TROLL 40            | 0 - SN 660871                                                                                                   |
| ⊥ Level                                   | 1. Fill cal cup to line     2. Place instrument in solution | Calibration Point 1 of 1 |                                                                                                    |
| A RDO Saturation                          | Proparing for calibration                                   |                          | ORP Standard 241.4 mV                                                                                           |
|                                           | <u></u>                                                     |                          | Temperature 15.60 °C                                                                                            |
| A RDO Concentration                       |                                                             |                          | ORP 219.8 mV                                                                                                    |
| Conductivity                              |                                                             |                          |                                                                                                    |
| <u>∆</u> pH                               |                                                             |                          |                                                                                                    |
|                                           |                                                             |                          |                                                                                                    |
| △ Quick-Cal (multi-sensor)                | ↓ IIII                                                      |                          |                                                                                                    |
| Calibration Report                        |                                                             |                          |                                                                                                    |
|                                           |                                                             | Stabili                  | zed 🥝                                                                                                    |
|                                           |                                                             |                          |                                                                                                    |
|                                           |                                                             |                          |                                                                                                    |
|                                           |                                                             |                          |                                                                                                    |
|                                           |                                                             |                          |                                                                                                    |
|                                           |                                                             |                          |                                                                                                    |
|                                           | Cancel Next                                                 | Cancel                   | Accept                                                                                                    |
| 51 From the home screen select cali       | brations                                                    |                          |                                                                                                    |
| 5.2 Allow the Trell to stabilize the sere |                                                             |                          |                                                                                                    |
| J.∠ Anow the I roll to stabilise the scre | en will turn green select UKP                               |                          |                                                                                                    |
| 5.3 You will be prompted to put the Tr    | oll into solution. HRC uses Zobells solu                    | Ition                    |                                                                                                    |
| 5.4 Allow the Troll to stabilise the scre | en will turn green. Record the ORP Sta                      | andard and Tempera       | ature values onto                                                                                               |

the calibration form.

**5.5** Select **Accept.** The calibration will register and create a calibration report – check that this has updated, select **Close** 

#### 6. DEPTH CALIBRATION

Used especially for Lake profiling the Trolls can show the depth of water they are placed in. Calibrate at site immediately before use.

| Version No:<br>Issue Date:<br>Portfolio:                                                 | 2<br>12/03/2021<br>Discrete Water<br>Quality                                                                                        | Horizons Regional Counci                                                                                                    | Section No: 14.4<br>Appendix: 01<br>Page: 9 of 12 |
|------------------------------------------------------------------------------------------|----------------------------------------------------------------------------------------------------|----------------------------------------------------------------------------------------------------|---------------------------------------------------|
| horiz                                                                                    |                                                                                                    | Hydrology Operations<br>Manual                                                                                                    | horizons                                          |
| SmarTroll /                                                                              | AquaTroll Calib                                                                                                    | ration using the VuSitu Mobile App                                                                                                    |                                                   |
| Call An the Level Calibration     Call Level Calibration     Expose pressure sensor to a | Agas TROUL 400 - SH 660E71<br>htmosphere.                                                                                           | 23.3 M3 No 14 AM     and 60 € 5 4 20 M     333       1 (a) Level Calibration     i       Aqua TROLL 400 - 50 666971     i       2 Zero-in-Air Calibration     i       Pressure     0.01 psl       Stabilized     i       Stabilized     i | AM 8:01363                                        |
| Cancel<br>6.1 From                                                                       | Next<br>the home screen sele                                                                                                    | Cancel Accept                                                                                                    | Close Save to                                     |
| 6.2 Selec<br>6.3 Selec<br>6.4 Allow<br>6.3 Selec<br>6.4 The c                            | et <b>Level</b><br>et <b>Zero-in-Air calibrat</b><br>of the Troll to stabilise t<br>et <b>Accept</b> .<br>calibration will register | <b>ion</b><br>he screen will turn green<br>and create a calibration report – check that th                                                                                                    | is has updated, select <b>Close</b>               |

#### 7. END OF DAY CHECKS

After completing the sampling activities, it is required to check the instrument for drift by undertaking the following checks. Turn on the Troll and idevice and select **Live Readings**:

| K 🕸 Live Re                | adings                                                                            |              |         | ÷      |  |  |  |
|----------------------------|-----------------------------------------------------------------------------------|--------------|---------|--------|--|--|--|
| Aqua TROLL 400 - SN 660871 |                                                                                   |              |         |        |  |  |  |
| Q                          | Device Location<br>Your device's GPS location will be recorded with every reading |              |         | iPS: 🥥 |  |  |  |
|                            |                                                                                   | Chan         | ge Loca | tion > |  |  |  |
|                            | Live Readings Rate: 2 seconds 🏠                                                   |              |         |        |  |  |  |
| <b>~</b>                   | RDO Concentration                                                                 | 10.10 mg/L   |         |        |  |  |  |
| <b>~</b>                   | RDO Saturation                                                                    | 98.59 %Sat   |         | :::    |  |  |  |
|                            | Oxygen Partial Pressure                                                           |              |         |        |  |  |  |
|                            | Actual Conductivity                                                               |              |         |        |  |  |  |
| ~                          | Temperature                                                                       | 14.73 °C     |         | :::    |  |  |  |
| ~                          | Specific Conductivity                                                             | 157.94 µS/cm |         | :::    |  |  |  |
|                            | Salinity                                                                          |              |         |        |  |  |  |
|                            | Total Dissolved Solids                                                            |              |         |        |  |  |  |
|                            | Resistivity                                                                       |              |         |        |  |  |  |
|                            | Density                                                                           |              |         |        |  |  |  |
|                            | Pressure                                                                          |              |         |        |  |  |  |
| <b>~</b>                   | Depth                                                                             | 0.19 m       |         |        |  |  |  |
| ~                          | pH                                                                                | 8.04 pH      |         |        |  |  |  |
|                            | E⊈ Start Recording                                                                |              |         |        |  |  |  |

\*\*\*\*\*

#### 7.1 pH 7 END OF DAY CHECK:

- i. Place the sensor (still within its protective metal cover) into pH 7 buffer.
- ii. Leave for a few minutes to stabilise
- iii. Record the value of the pH and the temperature (no need to leave the main screen)

For the end of day check to be successful, the value displayed should be **between 6.8-7.2 pH**. If the check fails, repeat the process with fresh standard solution and a re-rinsed sensor and allow sufficient time to stabilise.

If the check is, still a failure document the calibration form as appropriate and notify the Discrete WQ portfolio holder as soon as possible. Either remove the Smartroll from the WQ shed or mark it not for use to avoid it being used until the Discrete WQ portfolio holder can rectify the situation.

\*\*\*\*\*

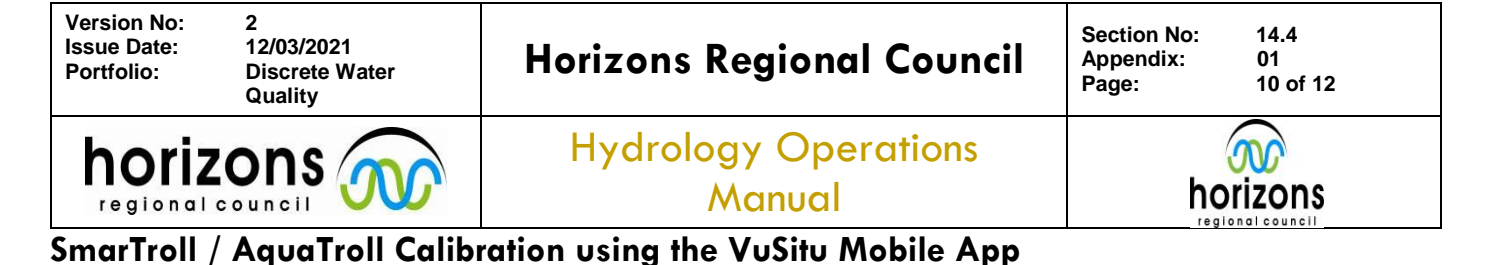

#### 7.2 SPC END OF DAY CHECKS:

- i. Place the sensor (still within its protective metal cover) into <u>FRESH</u> ~149 <u>µ</u>S/cm or ~1288<u>m</u>S/cm conductivity solution
- ii. Leave for a few minutes to stabilise
- iii. Record the value of the conductivity and the temperature (no need to leave the main screen)

For the end of day check to be successful, the value displayed should be within 126-170 <u>µS/cm</u> or 1224-1352<u>mS/cm</u> of the solution if the check fails, repeat the process with fresh standard solution and a re-rinsed sensor and allow sufficient time to stabilise

If the check is, still a failure document the calibration form as appropriate and notify the Discrete WQ portfolio holder as soon as possible. Either remove the Smartroll from the WQ shed or mark it not for use to avoid it being used until the Discrete WQ portfolio holder can rectify the situation.

#### 7.3 ORP END OF DAY CHECKS:

- i. Place the sensor (still within its protective metal cover) into the Zobells Standard Solution
- ii. Leave for a few minutes to stabilise
- iii. Record the value of the ORP and the temperature (no need to leave the main screen)

For the end of day check to be successful, the value displayed should be between 200-255 mV. If the check fails, repeat the process with fresh standard solution and a re-rinsed sensor and allow sufficient time to stabilise

# NOTE: the allowable range displayed on the field calibration form is out of date –the range of 200-255mV above should be adhered to.

If the check is, still a failure document the calibration form as appropriate and notify the Discrete WQ portfolio holder as soon as possible. Either remove the Smartroll from the WQ shed or mark it not for use to avoid it being used until the Discrete WQ portfolio holder can rectify the situation.

#### 8. CALIBRATION FORM

Once the end of day checks are completed double check all fields are completed in the Handheld Meter Calibration Form, including adding any comments, prior to finishing for the day. Place the white top copy in the inbox in the WQ lab.

#### 9. TROLL STORAGE

Once all checks are finished and deemed satisfactory turn the Troll off by holding down the power button on the baro/battery unit and exiting out of the idevice app (turning off the idevice afterward):

- i. For safe storage ensure that the sponge is still moist and place the probe(s) into the cup (as if carrying out a DO calibration).
- ii. Disassemble the cable from the sonde and baro/battery packs and carefully coil the cable up, using the Velcro cable tie.
- iii. Place the components on the shelving with the others.
- iv. If the backpack is damp or wet, dry out the case by either bringing into the building proper or hang the backpack up to dry.
- v. If the sonde, Battery/Baro pack, backpack or cable has been covered in mud or sand, please clean, immediately after completing all end of day checks.

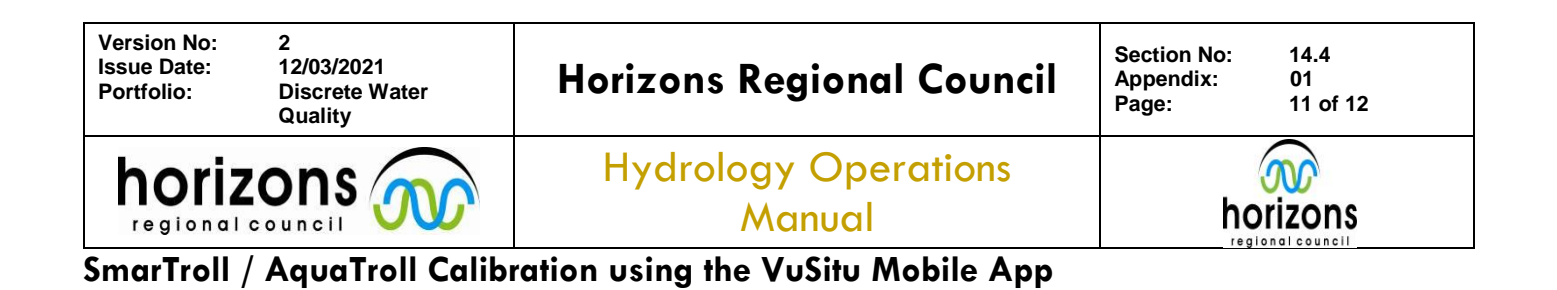

| Version No:<br>Issue Date:<br>Portfolio: | 2<br>12/03/2021<br>Discrete Water<br>Quality | Horizons Regional Council      | Section No:<br>Appendix:<br>Page: | 14.4<br>01<br>12 of 12 |
|------------------------------------------|----------------------------------------------|--------------------------------|-----------------------------------|------------------------|
| horiz                                    |                                              | Hydrology Operations<br>Manual | h¢                                | orizons                |

regional counc

12 of 12

# SmarTroll / AquaTroll Calibration using the VuSitu Mobile App

# **EXAMPLE CALIBRATION FORM:**

| Meter ID: AQUATROLC 1        |            |                          | Date: 29-07-2020                                       |             |                   |                                       |  |
|------------------------------|------------|--------------------------|--------------------------------------------------------|-------------|-------------------|---------------------------------------|--|
| Staff Member: A SAMPLER      |            |                          | Time:                                                  | 14:00       |                   | NZST                                  |  |
| un Name:                     | DE         | MO                       |                                                        |             |                   |                                       |  |
|                              | B          | AROMETRIC                | PRESSURE                                               | CHECKS      |                   |                                       |  |
| Handheld Meter Reading:      |            |                          | 1006 · 1                                               |             |                   | mbar                                  |  |
| Manawatu at Victoria Avenue: |            | 1006                     | .4                                                     |             | mbar              |                                       |  |
|                              | DI         | SSOLVED O                | YGEN CAL                                               | BRATION     | 9.29.29           |                                       |  |
| DO% (after calibration):     |            | 100.0                    | %                                                      | %<br>Temper |                   | Pass Calibration                      |  |
| DO mg/L (after calibration): |            | 9.01                     | mg/L                                                   | 23.41       | 0C                |                                       |  |
| - mgre (anon outfor          |            | 3 POINT p                | H CALIBRA                                              | TION        | <u> </u>          |                                       |  |
| H.7 (aplibertion)            | Calibr     | ation Value              | Temperature                                            |             | n                 | mV pH Value                           |  |
| shift (calibration):         | 7          | *                        | 18.0                                                   | °C          | - "               | 7.3                                   |  |
| on 4 (calibration):          | 4          | *                        | 17.8                                                   | °C          | + 16              | 0.6                                   |  |
| H 10 (calibration):          | 10         | *                        | 17.0                                                   | סי ¶        | - [~              | 19.3                                  |  |
|                              |            | CONDUCTIV<br>Specific Co | ITY CALIBR                                             | ATION       | atura             | Page Calibration                      |  |
| Handheld Meter Reading:      |            | 162.1                    | <sup>µS/cm</sup> 17.65 °C co                           |             | SoE 126-170       |                                       |  |
|                              |            | 1551                     |                                                        |             | Coastal 1224-1352 |                                       |  |
|                              |            | 1410                     | uS/cm                                                  | 16.9        |                   |                                       |  |
|                              | ang.       | 154                      | porem                                                  | 17.3        |                   | <u>(Ŷ/N</u>                           |  |
|                              |            | Calibration              | ORP Value                                              | N<br>Temper | ature             |                                       |  |
| ORP (Calibration):           |            | 229                      | 229 mV 17.71 °C                                        |             |                   |                                       |  |
|                              | Statistics | END OF                   | DAY CHEC                                               | KS          |                   |                                       |  |
| taff Member: A               | SAA        | NPLER                    | Time:                                                  | 16:30       |                   | NZST                                  |  |
| н                            | _          | Handheld                 | Temperature Allowable Range                            |             |                   | nge Passed                            |  |
| H 7 Buffer:                  |            | 1.12                     | 18.3                                                   | "C 6        | 6.80 -7.2         | 9 (Ý/ N                               |  |
| pecific Conductivity         | /          | Handheld                 | Temper                                                 | ature Allo  | wable Ra          | nge                                   |  |
| erification solution:        | 15         | 54.8 <sup>µs/c</sup>     | n 18.49 °C sole 126-170<br>µS/cm Coast<br>1224-1352mS/ |             |                   | tal<br>/cm                            |  |
| RP                           |            | Handheld                 | Temper                                                 | ature Allo  | wable Ra          | nge                                   |  |
| RP Check value:              | 2          | 30 m                     | 18.2                                                   | 2°C 3       | 200 - 25          | (Y) N                                 |  |
| OMMENTS:                     |            |                          |                                                        |             |                   |                                       |  |
| K AQUATROLLS                 | S DIS      | RAY A                    | 1 CALIB                                                | RATION      | VALU              | es As                                 |  |
| 4/7/10                       | DNU        | Y! THE                   | SE ARES                                                | 310WN TO    | ) 2.D             | P. IN                                 |  |
| CAUBRAT                      | ON +       | TLE.                     |                                                        |             | <b>a</b> 1        |                                       |  |
| SWARTROL                     | LS D       | SPUAY F                  | H CAUK                                                 | SKAPTION    | s vau             | ESTO ZDP                              |  |
|                              |            | 1.02.0                   | COMPANY IN COMPANY                                     |             |                   | an and the second first state and the |  |